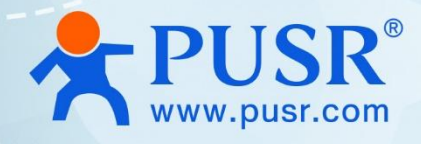

of AP

# **Quick Start**

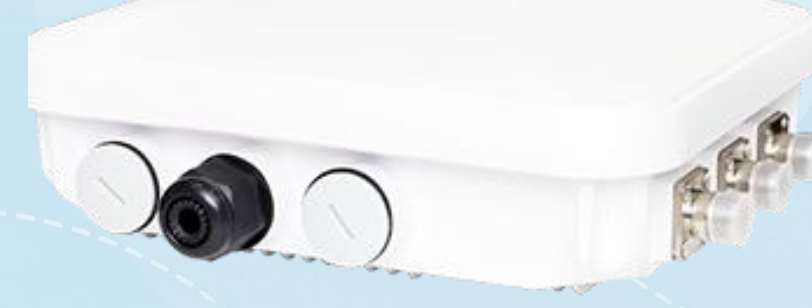

V2.0

# **Be Honest & Do Best**

Your Trustworthy Smart Industrial IoT Partner

#### Method 1: Log in via local LAN port

Note: This method is applicable to AP310i/NR310i.

The whole diagram is like following:

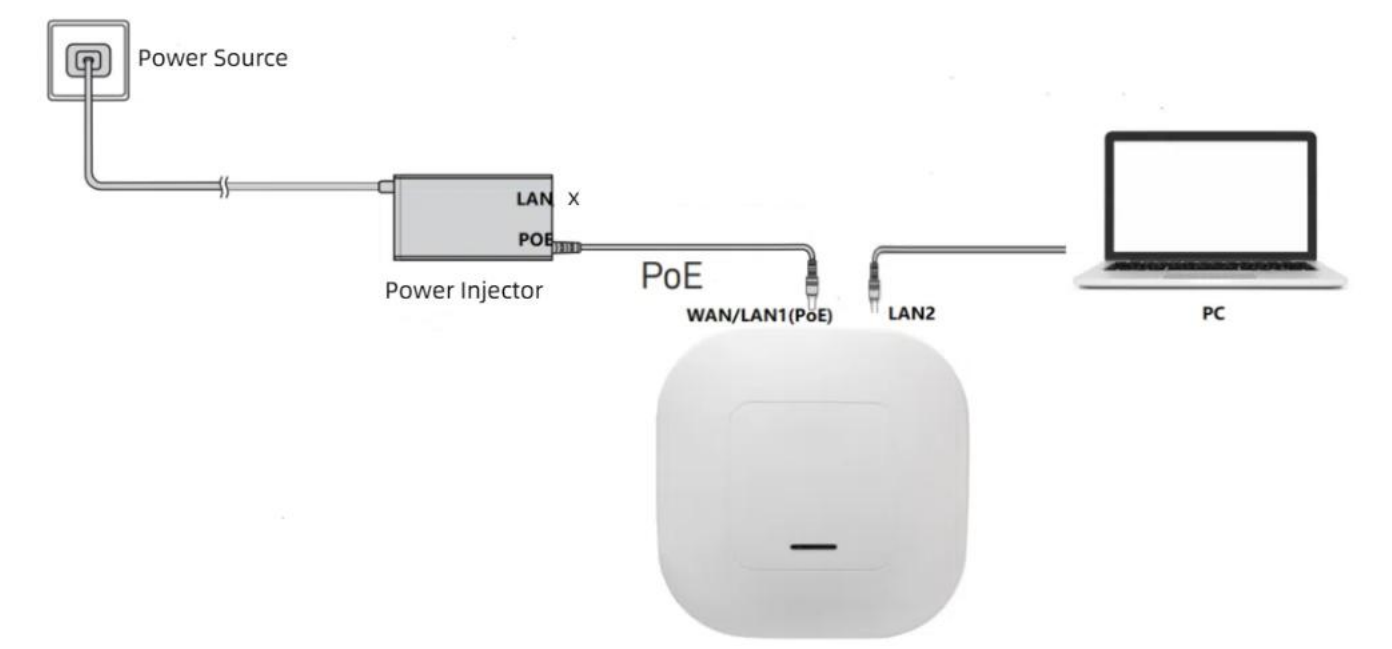

Step 1: Power on the AP310i/NR310i with power injector or 48V/0.5A DC power, we take power injector for example in this doc, and the LAN port of power injector shouldn't connect any device.

Step 2: Connect PC to LAN port of AP310i/NR310i, and set the IP to 192.168.1.xxx

The AP starts successfully when the system indicator is red, it may take 2~3 minutes.

Step 3: Enter 192.168.1.1 in the browser, the username and the password are both admin/admin.

| ▲ 不安全   192.168.1.1 |                          | AN D | <b>23</b> | 5 | \$ D | £_= | Ē | <b>~</b> | ē ·                                                                                                    |
|---------------------|--------------------------|------|-----------|---|------|-----|---|----------|----------------------------------------------------------------------------------------------------|
|                     |                          |      |           |   |      |     |   |          |                                                                                                    |
| `                   |                          |      |           |   |      |     |   |          |                                                                                                    |
|                     | • •                      |      |           |   |      |     |   |          |                                                                                                    |
|                     | <b>PUSR</b> <sup>®</sup> |      |           |   |      |     |   |          |                                                                                                    |
|                     | EN ÷                     | ]    |           |   |      |     |   |          |                                                                                                    |
| $\sim$              | 👤 admin                  | ]    |           |   |      |     |   |          | ta de la companya de la companya de la companya de la companya de la companya de la companya de la companya de |
|                     |                          | ]    |           |   |      |     |   |          |                                                                                                    |
|                     | □Save                    |      |           |   |      |     |   |          |                                                                                                    |
|                     | Login                    |      |           |   |      |     |   |          |                                                                                                    |
|                     |                          |      |           |   |      |     |   |          |                                                                                                    |

#### Method 2: Log in via PUSR Cloud

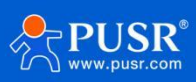

Note: This method is applicable to AP310i, NR310i, AP520X, NR520X, AP530X, NR530X.

The whole diagram like the following figure:

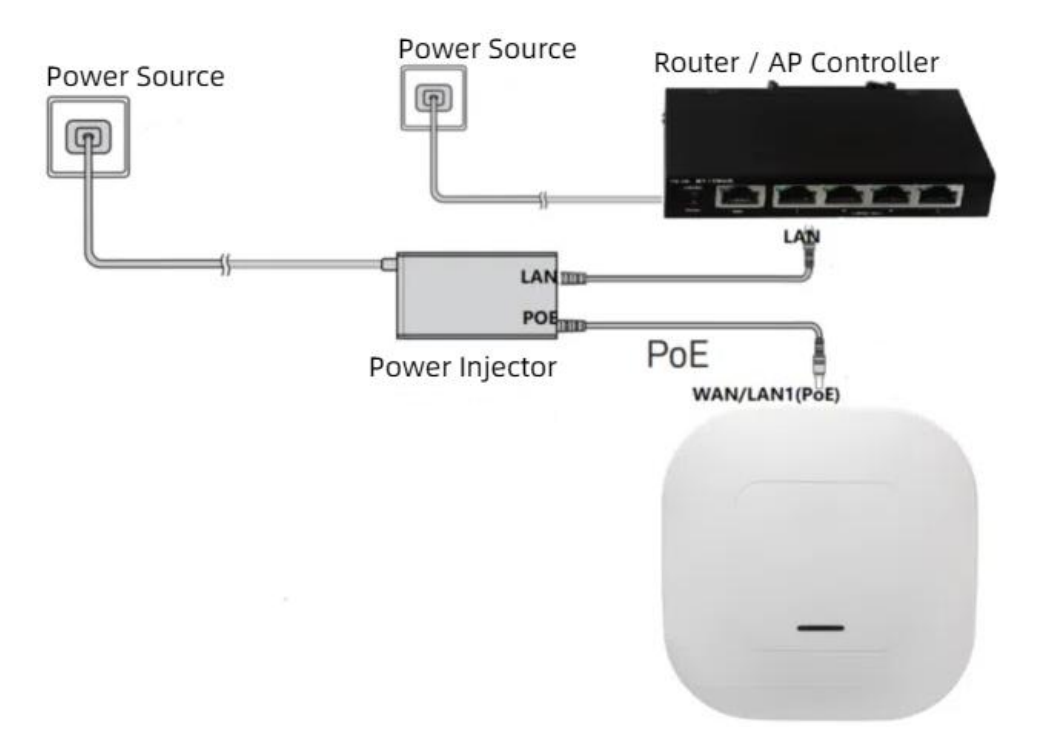

Step 1: Connect AP device to power injector via WAN/LAN(PoE) port, and the connect the LAN port of the power injector to router / AP controller which can access Internet.

Step 2: Power on the AP device with power injector or 48V/0.5A DC power, we take power injector for example in this doc. The AP connect to Internet when the system indicator is blue, it may take 2~3 minutes.

Step 3: Log into PUSR Cloud: account. usriot. com/#/login, please register first if you don't have an account.

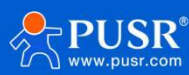

| ← → C  thttps://account.usriot.com/#/login | as Q A ★ 🕺 🖬 🗘 I 🗗 🎓 🛞 I                            |
|--------------------------------------------|-----------------------------------------------------|
| SR pass                                    | () 简                                                |
| ONE card Pass and anloy USR                | USR pass                                            |
| USR IOT                                    |                                                     |
|                                            | login Experience USR Sign in pass   Forget password |

Step 4: Add device using SN and MAC, users can find the SN and MAN information on the back-label.

| *     | JSR Cloud Console       | loT     | DM                         |                |                      |                |                 | 🕄 简体中文 🛛 👨       | cn   |
|-------|-------------------------|---------|----------------------------|----------------|----------------------|----------------|-----------------|------------------|------|
| Ð     | Gateway ^<br>management | Gateway | management 🚿 Gateway lis   | t              |                      |                |                 |                  | Í    |
|       | Gateway list            | Gateway | v list                     |                | Total Gateways       | Online gateway | Offline gateway |                  |      |
|       | Batch configuration     | Galewa  | y list                     |                | 4                    | 0              | 4               |                  |      |
|       | Firmware upgrade        | Please  | e enter SN or gateway name | Query          | Advanced Search      | Add            | Delete Tr       | ansfer gateway   | More |
| ((=)) | Network management      |         | 2.00                       |                | 24-194               |                | parameter loo   |                  |      |
| 8     | Value-added services <  |         | Gateway name               | Gateway status | SN                   | Gateway model  | k               | Firmware Version | Belo |
| ш     | Data center V           |         | S100-WA12                  | Offline        | 00007647000000000002 | Unknown type   | -               |                  | My I |
|       |                         |         | 未命名_网关名称_24                | Offline        | 01601223021500001039 | USR-G806w-43   | -               | V1.1.03          | My I |
|       |                         |         | USR-G806s-GPS              | Offline        | 00007647000000000001 | Unknown type   | -               | -                | My I |
|       |                         |         | USR-G816                   | Offline        | 01301622060700001586 | USR-G816       | -               | V1.0.4           | My I |
|       |                         |         |                            |                |                      | Total 4 10/m   | na V Des        | Nové Coto 1      |      |

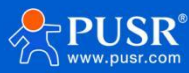

| USR Cloud Console                    | ют рм                                                        | 🚯 简体中 |
|--------------------------------------|--------------------------------------------------------------|-------|
| Gateway ^<br>management              | * SN 🙆 30801! SN does not support, click here                |       |
| Gateway list                         |                                                              |       |
| Batch configuration                  | - MAC / IMEL D4                                              |       |
| Firmware upgrade                     | Positioning method  Manual positioning Automatic positioning |       |
| (•)) Network manageme <del>n</del> t | Gateway address 羊萊亡民 linap Shi Shandong 250101 China Map     |       |
| Value-added services <               |                                                              |       |
| <mark>।II</mark> Data center ∽       | Tag 💿 Add tags                                               |       |
|                                      | Network 💿 💽                                                  |       |
|                                      | USR data 💿 🗾 transparency                                    |       |
| V3.0.0                               | Save                                                         |       |

The AP device get online: The AP should connect to Internet that it can get online.

| *     | USR Cloud Console<br>www.usr.cn | e Iot  | DM                           |                |                      |               |                |                  |                    |                                         | ⑦ 简体中文          | 🧑 liumeimei@ |
|-------|---------------------------------|--------|------------------------------|----------------|----------------------|---------------|----------------|------------------|--------------------|-----------------------------------------|-----------------|--------------|
| ⊡     | Gateway ^<br>management         | Gatewa | ry management 🚿 Gateway list |                |                      |               |                |                  |                    |                                         |                 |              |
|       | Gateway list                    |        |                              |                |                      |               | Total Gateways | Inline gateway   | ffline gateway     |                                         |                 |              |
|       | Batch configuration             | Gatew  | vay list                     |                |                      |               | 5 0            | 5                |                    |                                         |                 |              |
|       | Firmware upgrade                | Plea   | se enter SN or gateway name  | Query Advance  | d Search             |               |                |                  |                    | Add Delete                              | Transfer gatewa | y More       |
| ((=)) | Network management              |        | Gateway name                 | Gateway status | SN                   | Gateway model | parameter lock | Firmware Version | Belonging organize | Gateway address                         | Тад             |              |
| ۲     | Value-added services            |        | Unnamed_Gateway name_59      | Online         | 30801524052300000238 | AP310i        | -              | V2.56            | My Project         | 美進广场, Jinan Shi, Shandong 250101,       | Chi             |              |
| Щ     | Data center V                   |        | \$100-WA12                   | Offline        | 00007647000000000002 | Unknown type  | 22             | -                | My Project         | Swatch Jinan Mixc, East Jingshi Road, J | ina             |              |
|       |                                 |        | 未命名_网关名称_24                  | Offline        | 01601223021500001039 | USR-G806w-43  | -              | V1.1.03          | My Project         | 美進广场, Jinan Shi, Shandong 250101,       | Chi             |              |
|       | -                               |        | USR-G806s-GPS                | Offline        | 00007647000000000001 | Unknown type  | <b>10</b>      |                  | My Project         | Automatic positioning                   |                 |              |
|       | F                               |        | USR-G816                     | Offline        | 01301622060700001586 | USR-G816      | -              | V1.0.4           | My Project         | 美莲广场, Jinan Shi, Shandong 250101,       | Chi             |              |
|       |                                 |        |                              |                |                      |               |                |                  |                    | Total 5 10/page v Pre                   | 1 Next G        | So to 1      |

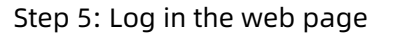

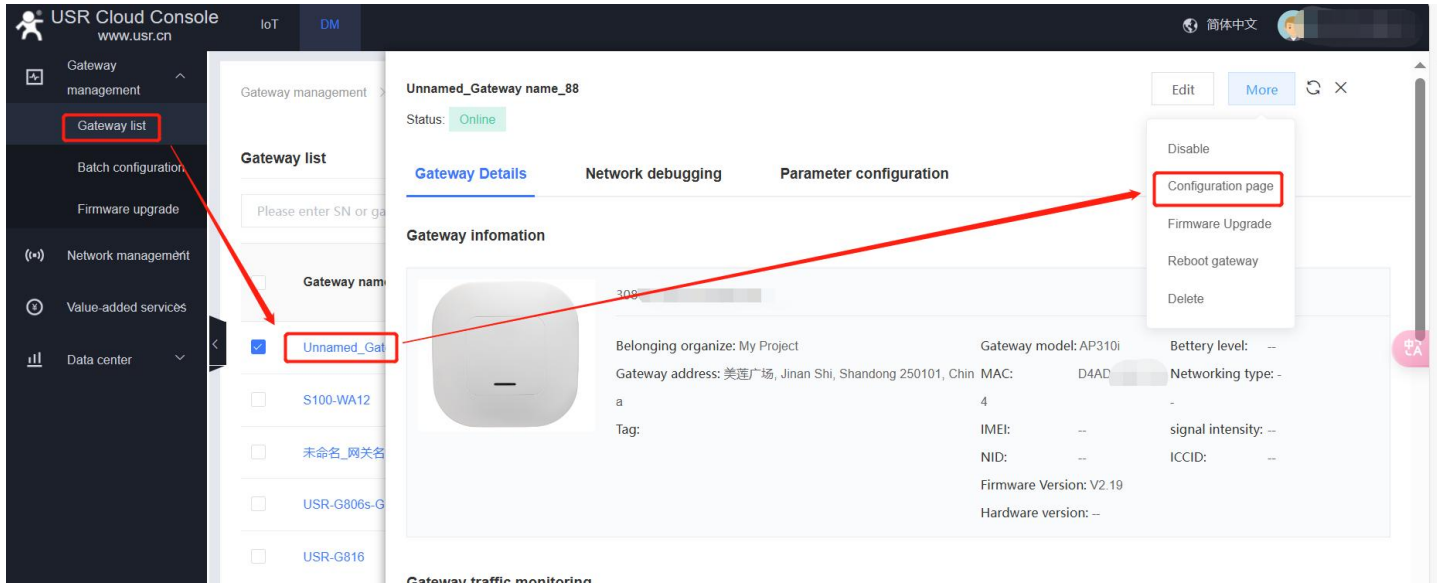

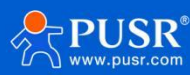

| Unnamed_Gateway name_8<br>Status: Online | 8                                                                       |                                                   |                                      |                       | Edit Mor                            | e C X |     |        |   |
|------------------------------------------|-------------------------------------------------------------------------|---------------------------------------------------|--------------------------------------|-----------------------|-------------------------------------|-------|-----|--------|---|
| Gateway Details                          | Network debugging                                                       | Parameter configuration                           |                                      |                       |                                     |       |     |        |   |
| Gateway infomation                       |                                                                         |                                                   |                                      |                       |                                     |       |     |        |   |
|                                          | 30801524041200002389                                                    |                                                   |                                      |                       |                                     |       |     |        |   |
| _ [                                      | Belonging orgen te My Pr<br>Desperately trying to oper<br>a web channel | oject<br>9. <b>the built-in</b> dong 250101, Chin | Gateway model: /<br>MAC: [<br>4      | AP310i<br>D4AD208E16D | Bettery level: -<br>Networking type |       |     | 60     |   |
|                                          | Tag:                                                                    |                                                   | IMEI: -<br>NID: -                    |                       | signal intensity: -<br>ICCID: -     |       |     |        |   |
|                                          |                                                                         |                                                   | Firmware Version<br>Hardware version | n: V2.19<br>n:        |                                     |       |     |        |   |
| settingab3d95fe2b820ce8448dcc40          | f3f8a579e7fdab22.cn-proxy.usr.cn:18000                                  |                                                   |                                      | Aø                    | ☆ 🛛 🖬                               | ଓ ഥ ⊱ | ÷ ⊕ | ∾ , Ге | 🔊 |
|                                          |                                                                         |                                                   |                                      |                       |                                     |       |     |        |   |
|                                          |                                                                         |                                                   | -                                    |                       |                                     |       |     |        |   |
|                                          |                                                                         | <b>PUSR®</b>                                      |                                      |                       |                                     |       |     |        |   |
|                                          |                                                                         | EN 4                                              | •                                    |                       |                                     |       |     |        |   |
|                                          |                                                                         | Please enter your password                        |                                      |                       |                                     |       |     |        |   |
|                                          |                                                                         | Login                                             |                                      |                       |                                     |       |     |        |   |
|                                          |                                                                         |                                                   |                                      |                       |                                     |       |     |        |   |

## Method 3: Log in via local port

*Note: This method is applicable to AP310i, NR310i, AP520X, NR520X, AP530X, NR530X.* 

The whole diagram is like the following figure:

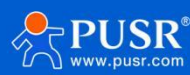

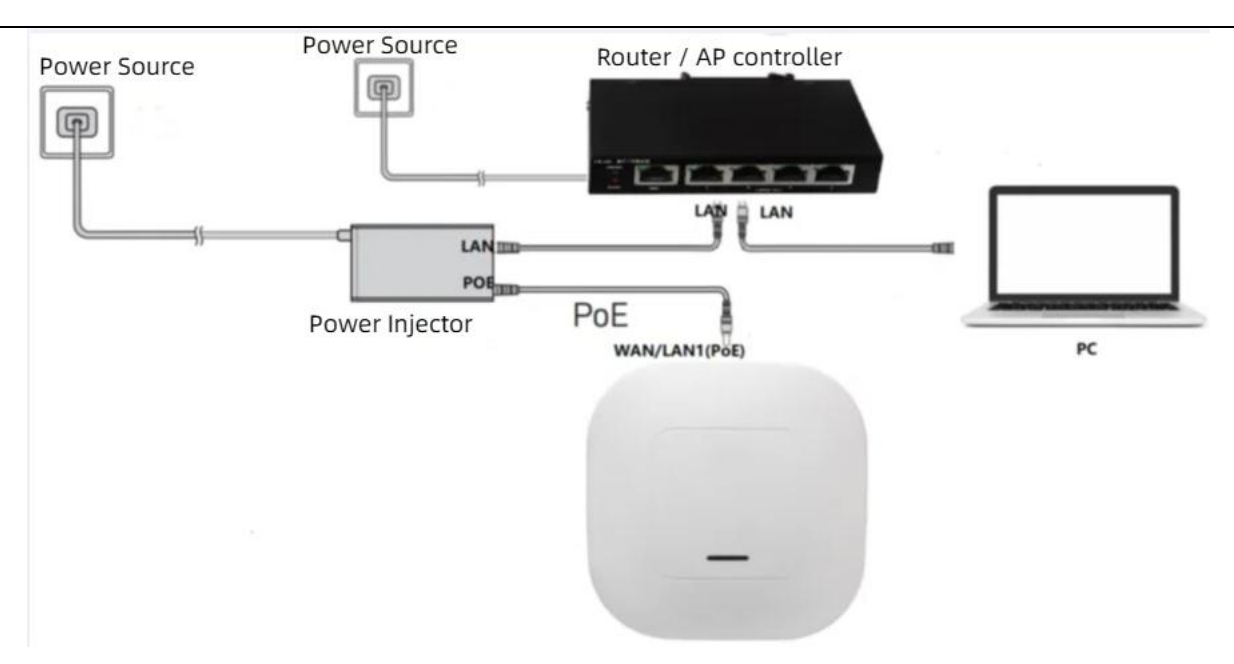

Step 1: Connect AP device to power injector via WAN/LAN(PoE) port, and the connect the LAN port of the power injector to router / AP controller which can access Internet.

Step 2: Connect PC to the LAN port of router or AP controller and can get IP address from the router/AP controller. Step 3: Power on the AP device with power injector or 48V/0.5A DC power, we take power injector for example in this doc. The AP connect to Internet when the system indicator is blue, it may take 2~3 minutes.

Step 4: Log into the router page to check the IP address of the AP device.

| Communication Expert of Industrial IOT |                 |         |                |                  |    |          |           | ĺ    | Be Hon | est, Do |
|----------------------------------------|-----------------|---------|----------------|------------------|----|----------|-----------|------|--------|---------|
| USR-G806w                              | 192.168.66.1    | 0.0.0.0 | 255.255.255 UH |                  | UH | 15       | 0         | 0    | ath1   |         |
| ✓ Status                               | DHCP Leases     |         | IPv4-Address   | MAC-Address      |    | Leasetin | ne remair | ning |        |         |
| Routes                                 | ?               |         | 192.168.2.168  | d4:ad:20:8e:16:  | 15 | 11h 59m  | 50s       |      |        |         |
| > Services                             | USR-FEUWTMNMYOU |         | 192.168.2.136  | 00:0e:c6:72:70:e | 0  | 11h 34m  | 37s       |      |        |         |
| > Network > VPN                        | ?               |         | 192.168.2.241  | c4:4b:d1:00:11:  | 4  | 11h 18m  | 28s       |      |        |         |

Step 5: Log in the AP via the checked IP

| ← C ▲ 不安全     ▲ | 192.168.2.168/login.html | 2 A 12                   |  |
|-----------------|--------------------------|--------------------------|--|
|                 |                          |                          |  |
|                 |                          |                          |  |
|                 |                          |                          |  |
|                 |                          | <b>PUSR</b> <sup>®</sup> |  |
|                 |                          |                          |  |
|                 |                          | EN 🗢                     |  |
|                 |                          | L admin                  |  |
|                 |                          | <b></b>                  |  |
|                 |                          | Save                     |  |
|                 |                          | Login                    |  |
|                 |                          |                          |  |

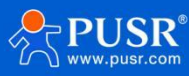

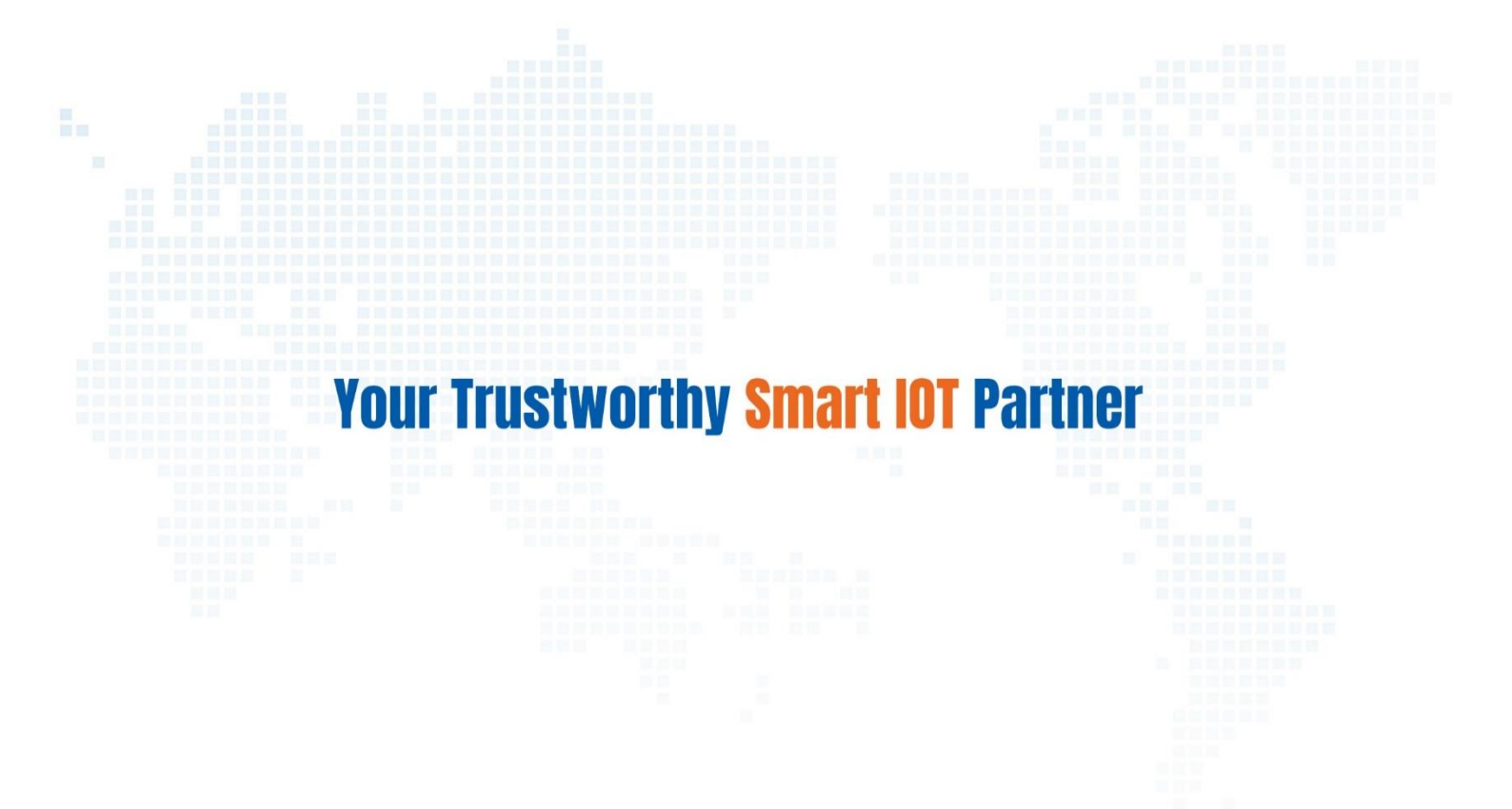

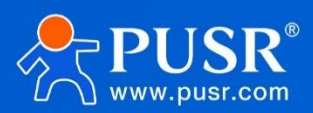